## ●「会員専用ページ(EACON)の使い方」

ホームページから EACON へのログインが分かりやすくなりました。右上にある「会員専 用ページ」をクリック、出て来たログイン画面に I Dとパスワードを入力すれば、会員専用 ページを開くことが出来ます。

IDとパスワードは、2014年に EACON 開始時に会員各位に御連絡したものと同じで す。もし未登録、あるいはパスワード等不明の方がいらっしゃれば事務局へお問い合わせく ださい。

リニューアル後のホームページには、パスワードのかかっている記事もあります。こういった記事を開くパスワードは、今後EACONの「お知らせリスト」に通知されることになります。

## ●「会員専用ページ」の運用変更について、

2005年の個人情報保護法の全面施行(2017年改正個人情報保護法)を受けて、当同窓会で は、個人データの管理方法や同窓会名簿の取扱について新たな仕組みを検討。対応策として、 2014年5月からホームページにパスワードでログインする「会員専用ページ」を開設、 EACON(EIKO ALUMNI COMMUNICATION NETWORK)として運用を開始致しまし た。

この EACON は、(1) 名簿管理と(2) 会員間コミュニケーションという二つの機能を備え ており、個人情報保護法への対応とともに同窓会活動の支援にも役立つと期待されていま す。

2018年6月のホームページのリニューアルに合わせて、EACONの運用方針の見直しを行い、今後 EACON は名簿管理の機能(メニューにあるユーザーセンター、会員名簿、関連のある会員、お友達)を主体に運営していくこととします。

「同窓会名簿」は、同窓会活動の根幹をなすものとして切っても切れないものであります。 ただ、一方では、個人情報保護法により、全ての事業者に個人データの管理、個人情報の取 扱や保護が厳しく求められるようになっています。従来発行していた「印刷型名簿」の配布 が個人情報保護法施行下では困難となり、「WEB 版名簿」の活用を促進していかざるを得 ないというのが実情です。会員の皆様方にはこのような事情をご賢察頂き、是非 EACON へご自身の「プロフィール情報」のご登録をお願い致します。

「プロフィール情報」には、「基本項目」「学歴・職歴」「活動その他」があります。それぞ れに公開レベルとして、「自分からの見え方」「全体からの見え方」「友達からの見え方」「グ ループからの見え方」があり、初期設定での公開、非公開の確認が出来るようになっていま す。(詳細は別表)

「WEB版名簿」については、今後も会員の皆様のご要望等をお伺いしながら、公開レベルの見直しなど使い勝手の良いものに改善する議論を続けてまいります。

|        | 公開レベル(初期設定)    | 自分からの見え |          | 友達からの見 | グループからの |
|--------|----------------|---------|----------|--------|---------|
|        | *は必須項目         | 方       | 全体からの見え方 | え方     | 見え方     |
|        | 会員番号 *         | 見える     | 公開       | 公開     | 公開      |
|        | 姓名 *           | 見える     | 公開       | 公開     | 公開      |
|        | メールアドレス1,2     | 見える     | 非公開      | 公開     | 公開      |
|        | 郵便番号 *         | 見える     | 非公開      | 公開     | 公開      |
| Ħ      | 住所(1)(県、市町村)*  | 見える     | 公開       | 公開     | 公開      |
| 本<br>+ | 住所(2)(丁目、番地)*  | 見える     | 非公開      | 非公開    | 非公開     |
| 一百     | 電話番号 *         | 見える     | 非公開      | 非公開    | 非公開     |
| 頃日     | FAX番号          | 見える     | 非公開      | 非公開    | 非公開     |
|        | 名簿不要           | 見える     | 非公開      | 非公開    | 非公開     |
|        | 会報不要           | 見える     | 非公開      | 非公開    | 非公開     |
|        | 逝去日            | 見える     | 公開       | 公開     | 公開      |
|        | 卒業期別           | 見える     | 公開       | 公開     | 公開      |
|        | 緊急連絡先          | 見える     | 非公開      | 非公開    | 非公開     |
|        | 勤務先名           | 見える     | 公開       | 公開     | 公開      |
| Eet    | 勤務先住所          | 見える     | 非公開      | 公開     | 公開      |
| 网络     | 勤務先電話番号        | 見える     | 非公開      | 公開     | 公開      |
| ne -   | 肩書・業種・職種等      | 見える     | 非公開      | 公開     | 公開      |
|        | 職業分類           | 見える     | 公開       | 公開     | 公開      |
| 学歴     | 大学名            | 見える     | 公開       | 公開     | 公開      |
|        | 学部名            | 見える     | 公開       | 公開     | 公開      |
|        | 卒業年次           | 見える     | 非公開      | 公開     | 公開      |
| 活      | 部活動            | 見える     | 公開       | 公開     | 公開      |
| 動      | <u>企業·業種支部</u> | 見える     | 公開       | 公開     | 公開      |
| そ      | 部活·地域支部        | 見える     | 公開       | 公開     | 公開      |
| の      | その他支部          | 見える     | 公開       | 公開     | 公開      |
| 他      | 同窓会活動          | 見える     | 公開       | 公開     | 公開      |

## (2) プロフィール情報の項目と初期値の公開レベル(見え方)

## ●EACON の操作手順

1. ログイン

同窓会ホームページの EACON 入り口をクリックするか、<u>https://eacon.alumnet.jp/</u>にアク セスしてください。表示される EACON 画面の左上の「ログイン」ボタンをクリックする とログイン ID とパスワードを入力するカラムが表示されますので、ご自身の ID とパスワ ード (初めてアクセスする方は初期パスワード) でログインしてください。

ID は同窓会会員番号となっており、(0+各期 01~67 の 2 桁+個人番号 3 桁) の 6 桁になります。

初期パスワードは予め各期の担当者に配布しておりますが、ご不明であれば同窓会事務局にお問い合わせください。

2. パスワードの変更

パスワードを変更するには画面右上の歯車マークをクリックすると設定メニューが表示されますので、「パスワード変更」を選択してください。

パスワードは4文字以上8文字以内で半角英文字と数字の組み合わせとする必要があります。

3. プロフィールの確認とメールアドレスの入力

画面上部に表示される「家のマーク」をクリックすると、どこの画面からでもトップページ に戻りますので、以下ではトップページからの操作方法を示します。

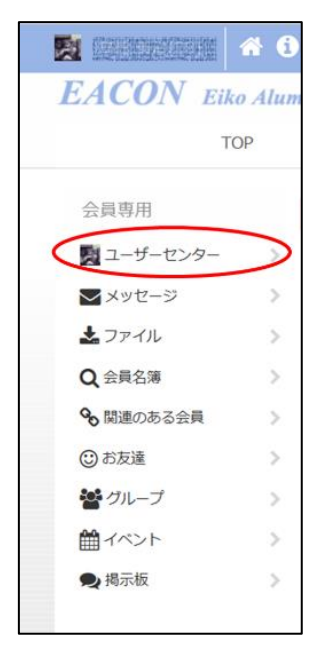

まず自分の情報をプロフィール画面で確認しましょう。トップページ左側目メニューのユーザーセンターをクリックしてください。 ユーザーセンターを開いた状態で画面右側にプロフィールとして ご自身の名前とメールアドレス欄、会員種別、最終更新日が示され ています。「プロフィール」の部分をクリックしてください。プロ フィールは「基本項目」、「学歴・職歴」、「活動その他」の3ページ の構成で、はじめに基本項目のページが開きます。 基本項目のページには名前、メールアドレス、住所、電話番号など の項目があります。これらの情報が正しいかどうかをご確認くださ い。EACON の初期データは 2014 年に印刷発行された名簿を使っ ています。

住所等の基本情報を更新される場合、メールアドレスを登録する場 合には右上の「プロフィールを更新する」をクリックしてください。

登録されている内容の公開の設定を変更するにもプロフィールの更新と同じ画面で行いま す。

プロフィールの更新画面では、姓名、メール アドレス、郵便番号、住所、電話、名簿の要 否等をご自身で記入、変更します。記入後は 必ず左下の「保存」ボタンをクリックするこ とを忘れないでください。このメールアドレ スは2つのアドレスまで登録できます。メー

| プロフィール   |            |
|----------|------------|
|          |            |
| メールアドレス1 | 0          |
| 会員種別     | 通常会員       |
| 最終更新日時   | 2018-05-29 |

ルアドレスを登録しておくと EACON のメッセージや同窓会からのお知らせが、そのメー ルアドレスに送信されますので、EACON を立ち上げることなく情報を受け取ることがで きるようになります。

4. 公開設定について ここで、プロフィー ル編集画面のそれぞ れの基本情報の項目 記入欄の右にあるマ ークにご注目くださ い。これが公開の設 定を示しています。 会員番号(編集不可) と氏名の右には青い マークがあり、これ は常に公開される情 報であることを示し ています。本人の希 望で非公開にするこ とはできません。 メールアドレス、住 所、電話番号につい ては公開設定の選択 が可能です。選択肢 は「公開」、「お友達 とグループに公開」、 「お友達に公開」、 「指定したグループ

「指定したジルビジ に公開」、「非公開」 の5通りあります。

| $\frown$           |                                                                                                  | 開墾べ一:    |
|--------------------|--------------------------------------------------------------------------------------------------|----------|
| 基本項目 学歴・           | ・職歴 活動その他                                                                                        |          |
| は必須項目です。           |                                                                                                  |          |
| 基本情報               |                                                                                                  |          |
| 会員番号               | C を示すマーク                                                                                         |          |
| 姓(漢字)*             | 3 名 (進字) *                                                                                       | 0        |
| 姓(ひらがな)*           | ও (VetMa) •                                                                                      | 0        |
| メールアドレス1           |                                                                                                  | 3        |
| 事務局からの             | 〕連絡のため ■いし                                                                                       |          |
| にもメールア             | イトレスを入<br>い ▼マークで公開設定を发史                                                                         | できます     |
|                    |                                                                                                  | 反達とクルー∶  |
| 住所1(県、市町村)         | (の分公開、下は非公用に                                                                                     | 設定       |
| 住所2(丁目番地)*         |                                                                                                  |          |
| 電話番号*              | <ul> <li>デム加号</li> <li>デム加号</li> <li>例) 0467467711 (リイフンを マ<br/>入れない)</li> <li>デム加みい)</li> </ul> | <b>0</b> |
| 名簿要否 □不要<br>紙の名簿が不 |                                                                                                  |          |
| 逝去日                | 0                                                                                                |          |
| <u>چ</u>           |                                                                                                  |          |
| 期別                 | ①     1) 1時の場合: 01、15時の場     合: 15、軟員の方は00 と入     カしてください。                                       |          |
| 隐建略先               |                                                                                                  |          |
| 緊急時連絡先住所           | 【会員非公婦情報ですが】記版にご協力ください。 ▼                                                                        |          |
| 緊急時連絡先電話番号         | 例 0467467711 リバインンを<br>メれない)                                                                     |          |
| 緊急時連絡先氏名           | <ul> <li>(例) 農場名、ご実家の方の名 ▼</li> </ul>                                                            |          |

お友達とは同窓会員間で申し入れと承認を経て友達として EACON 上に登録した関係です。

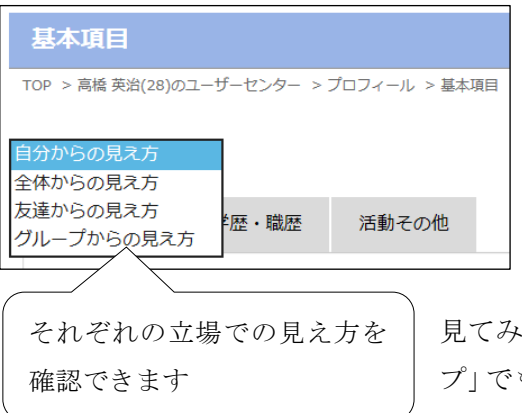

グループとは同期のグループや各支部等で作成 されたグループを示します。

ここで設定した基本情報の公開の確認のために。 プロフィール画面では「自分からの見え方」以外 に、「全体からの見え方」、「友達からの見え方」、 「グループからの見え方」を選んで、どの情報が

誰に公開されているかをそれぞれの立場として 見てみることができます。例えば、「友達」でも「グルー プ」でもない「全体」に住所の番地だけは見せないとか、 メールアドレス1は見せてもメールアドレス2は見せたくない、など確認の結果修正が必要であれば、再度プロフィールの更新画面に戻って設定しなおすことになります。

「学歴・職歴」のプ ロフィールには職 業分類の記入も行 ってください。 後輩学生が就職活 動をする際にも、こ うした職業分類が あると希望職種の 先輩を見つけやす くなります。

「活動その他」のプ ロフィール項目は 同窓会支部活動や 学生時代の部活動 を選択します。

| 学歴・職歴                               |                                                     |                                                                   |       |
|-------------------------------------|-----------------------------------------------------|-------------------------------------------------------------------|-------|
| TOP > 高橋 英治(28)のユーザーセ               | ンター > プロフィール > 学歴・職歴                                |                                                                   |       |
|                                     |                                                     | 閲覧ペー                                                              | ・ジに戻る |
| 其大顶日 学歴・1                           | き歴 活動 みの 仲                                          |                                                                   |       |
| STAR T                              | ABB/CO/IS                                           |                                                                   |       |
| *は必須項目です。                           |                                                     |                                                                   |       |
| 職歷                                  |                                                     |                                                                   |       |
| 勤務先名                                | 正式名称記載にご協力ください。例)株式会社000                            |                                                                   |       |
| 勤務先住所                               | \$                                                  |                                                                   |       |
| 勤務先電話番号                             | *<br>2                                              |                                                                   |       |
| 肩書・業種・職種など                          | 例)代表取得役 IT類界 営 ▼<br>第など                             |                                                                   |       |
| 職業 ○製造 ○医療<br>分類 ○住宅・建設・<br>○宗教 ○その | ・福祉 〇教育・研究 〇金融・保険 〇公務<br>下動産 ◉エネルギー・資源・プラント 〇I<br>む | 貝・諾貝 ○団体 ○サービス ○マスコミ・出版 ○商社・小売<br>T・通信 ○航空・運輸 ○旅行・エンタメ・フード ○芸術・文化 | 0     |
| 学歴                                  |                                                     | 職業分類の記入がされているので                                                   |       |
| 大学名                                 | 3                                                   | 就職活動時に参考にできます。                                                    |       |
|                                     | 大学名は正式名称で。例) 慶應 ▼<br>義塾大学                           | 検索も可能                                                             |       |
| 大学学部名                               | <u></u> 3                                           |                                                                   |       |
| 卒業年次                                |                                                     |                                                                   |       |
| R#                                  | 最後にクリックして係                                          | 存                                                                 |       |

5. 検索

EACON を名簿として利用する際の、検索の方法についてお知らせします。

EACON ではプロフィールとして入力されている様々なカテゴリーを用いた名簿検索を行うことができます。名前や学年から検索することはもちろん、大学名、勤務先、住所、クラブ活動などからの検索に威力を発揮します。

| <b>N</b>                                                                                    | * 3                    | 名簿検索の使い方は以下の通りです。トップページ左側のメニュー欄                                                                     |
|---------------------------------------------------------------------------------------------|------------------------|----------------------------------------------------------------------------------------------------|
| EACON E                                                                                     | <b>iko Alum</b><br>TOP | の「会員名簿」をクリックしてください。                                                                                 |
| 会員専用<br>■ ユーザーセンター<br>■ メッセージ<br>▲ ファイル<br>Q 会員名簿                                           | >                      | 会員名簿が開くと全同窓生のリストが表示されます。基本的には若い<br>学年から順に表示されています。ここから、右上の「条件を設定・変更す<br>る」というボタンをクリックして検索設定画面を開きます。 |
| <ul> <li>◆ 関連のある会員</li> <li>③ お友達</li> <li>螢 グループ</li> <li>曲 イベント</li> <li>● 掲示板</li> </ul> | > > >                  | 会員名簿         HOME > 会員名簿         避用中の条件:なし         Q 条件を指定・変更する         ③ 以7                        |

検索設定画面に表示さ れる項目の空欄に条件を 記入して「条件指定を決 定」ボタンをクリックす ると該当する同窓生が表 示されます。

職業分類は検索する際 に業界単位で条件とでき るようにまとめたもので す。各自のプロフィール の編集を行う際に、この 職業分類の項目も選択で きるようになっていま す。そこで選択した職業 分類が検索時に適用され ます。

検索にあたり、期別の 項目を用いる場合、1期か ら9期の方の検索には01 ~09と0を付けた2桁を 条件としてください。

| 条件を指定・変更する  | 3                                                                                                    |
|-------------|----------------------------------------------------------------------------------------------------|
|             | ♀ 条件指定を決定 ※ クリア                                                                                                    |
| 姓(漢字)       |                                                                                                    |
| 名(漢字)       |                                                                                                    |
| 姓(ひらがな)     |                                                                                                    |
| 名(ひらがな)     |                                                                                                    |
| 住所1 (県、市町村) |                                                                                                    |
| 期別          |                                                                                                    |
| 勤務先名        |                                                                                                    |
| 職業分類        | □製造□ 医療・福祉□教育・研究□ 金融・保険□ 公務員・議員□ 団体□<br>サービス□ マスコミ・出版□ 商社・小売□ 住宅・建設・不動産□ エネル<br>ギー・資源・プラント□ Ι T ・通信□ 航空・運輸□ 旅行・エンタメ・フー<br>ド□ 芸術・文化□ 宗教□ その他                                                                                                    |
| 大学名         |                                                                                                    |
| 大学学部名       |                                                                                                    |
| 部活動         | □ サッカー部□ 野球部□ /(スケット部□ /(ドミントン部□ /(レーボール<br>部□ テニス部□ 硬式テニス同好会□ 硬式テニス部□ 軟度部□ ソフトテニ<br>ス部□ 体操部□ 卓球部□ 生物部□ 陸上部・陸上競技部□ 剣道部□ ワン<br>ダーフオーゲル部□ ポクシング部□ ブラス/(ンド部□ 美術部・王<br>芸部□ 物理部□ 生物研究部□ 山岳部□ 山の同好会□ 写真部□ 書道部□ 図<br>書部□ 新聞部□ 編集部□ [栄光』編集部□ 歴史研究部□ 御上研究部□ 囲<br>碁将棋部□ 将棋周討会□ 英語部□ E.S.S.□ 演劇部□ 音楽鑑賞部□ 合唱部<br>□ 聖書研究会□ カトリック研究会□ E.C.C.□ Eiko Magic Circle□ ダブル<br>ダッチ同好会□ // - ドロック愛好会□ ビアノ同好会□ フットサル同好会□<br>ロックミュージック愛好会□ 大道芸同好会□ 町並み研究会□ 落語研究会 |
| 企業・業種支部     | □ 栄光法曹会□ 公認会計士税理土栄光会□ 栄光医師会□ 横浜市立大学医学<br>部栄光会□ 横須賀三浦栄光医師歯科医師会□ 防衛省栄光会□ 栄光建築人の<br>会□ 清水建設栄光会□ 東京電力栄光会□ 三菱商事栄光会□ 三菱東京UFJ銀<br>行栄光会□ 三菱UFJ信託銀行栄光会□ 明治安田生命栄光会□ 三井物産栄光<br>会□ 東工大栄光会□ 栄光同窓力トリックの会□ 栄光OBゴルフコンペ□ 鎌<br>倉CC栄光OB会□ 栄光AEROの会                                                                                                    |
| 部活・地域支部     | □ 栄光横須賀OB会□ 逗葉栄光学園同窓会□ 茅ヶ崎栄光会□ 藤沢栄光会□<br>北海道栄光会□ 横浜栄光会□ 岡山栄光会□ 鎌倉栄光会□ ニューヨーク栄光<br>会□ パリ栄光会□ ペルー栄光会□ マニラ栄光会□ シンガポール栄光会□<br>インディアンクラブ□ 栄光学園剣道部OB会□ 栄光学園山岳部OB会□ 栄光<br>学園軟式庭球部OB会□ 栄光学園バドミントン部OB会□ サッカー部OB会<br>□ 生物部OB会□ 物理部OB会□ ブラスバンドOB会□ 栄光同窓カトリック<br>の会                                                                                                    |
| その他支部       |                                                                                                    |
| 同窓会活動       | □会長□副会長□事務局長□事業部□常任委員□委員□財務委員□H.P<br>委員□期委員□支部委員□支部委員(事務局)□監事                                                                                                    |
|             | ♀ 条件指定を決定 ⑧ クリア                                                                                                    |